# NR8806

# 智能蓄电池活化仪

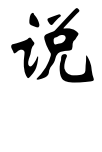

明

书

## 武汉南偌电气有限公司

湖北省・武汉市・东湖技术开发区光谷大道58号光谷总部国际4栋8楼

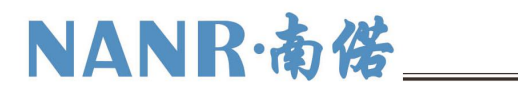

## 声 明

武汉南偌电气有限公司

版权所有,保留所有权利。

本使用说明书所提及的商标与名称,均属于其合法注册公司所有。

本使用说明书受著作权保护,所撰写的内容均为公司所有。

本使用说明书所提及的产品规格或相关信息,未经许可,任何单位或个人不 得擅自仿制、复制、修改、传播或出版。

本说明书所提到的产品规格和资讯仅供参考,如有内容更新,恕不另行通知。除非有特殊约定,本说明书仅作为使用指导,本说明书中所有陈述、信息等均不构成任何形式的担保。

# NANR·南偌\_\_\_\_\_

| 目录            |   |
|---------------|---|
| 使用注意事项、阅读提示   |   |
| 一、概述          |   |
| 1.1用途         |   |
| 1.2 功能        |   |
| 1.3 特点        | 2 |
| 1.4 工作原理      |   |
| 1.5 技术指标      | 4 |
| 1.6 主要部件      | 4 |
| 1.7 操作面板说明    |   |
| 1.8 连接        |   |
| 二、功能及操作步骤     | 6 |
| 2.1 电池充电      |   |
| 2.2 电池放电      | 7 |
| 2.3 电池活化      |   |
| 2.3.1 活化设置界面  | 9 |
| 2.3.2 活化执行过程  | 9 |
| 2.4 内阻测量      | 9 |
| 2.5 数据管理      |   |
| 2.5.1 数据查看    |   |
| 2.5.2 转存 U 盘  |   |
| 2.5.3 数据删除    |   |
| 2.5.4 格式化     |   |
| 2.6 系统管理      |   |
| 2.6.1 时间设置    |   |
| 2.6.2 参数校准    |   |
| 2.6.3 系统更新    |   |
| 2.6.4 语言选择    |   |
| 2.6.5 版本信息    |   |
| 2.6.6 触摸屏校准   |   |
| 三、日常维护        |   |
| 凹、常见问题解答及使用技巧 |   |

Wuhan NANR Electric Co., Ltd.

# NANR·南偌\_\_\_

### 使用注意事项、阅读提示

#### 使用注意事项

本说明书用于指导用户对该仪器进行操作。

- ▶ 操作者必须具有电工以上执业资格。
- ▶ 操作者在使用中应格外注意人员、设备的安全。
- 该仪器属于精密测试设备,在使用过程中应轻拿轻放,切勿乱扔乱摔,其结果轻者会导致外壳变形,重 者会导致内部元件出现故障,影响正常使用。
- 避免喷溅液体到智能放电监测仪表面,以免进入系统造成永久伤害,可燃性气体可能引起爆炸。为了您的安全,在操作该仪器前,请先阅读完本说明书中的全部内容。测量人员应熟悉所测试系统的特

点。采取正确的测试步骤,以免造成自身及工作区域其他人的伤害和检测设备的损坏,这一点是非常重要的。 我们假定操作者在使用本测试仪之前,已经对电池、充电系统和设备起动有了一个全面的了解。在使用

本测试仪前,请务必参考并遵守相关的安全注意事项,及被测试设备制造商提供的测试步骤

安全信息 安全信息用来避免发生人员伤亡和设备损害。

阅读、理解并遵守本说明书中的安全信息及说明,安全信息包括:

**危险!** 表示非常紧急的危险情形,如果不设法避免,将可能导致严重的人员伤亡。

- 警告! 表示潜在的危险情形, 如果不设法避免, 将可能导致严重的人员伤亡。
- 注意! 表示潜在的危险情形,如果不设法避免,将可能导致一般的人员伤害。

重要! 表示潜在的危险情形,如果不设法避免,将可能导致测试设备的损坏。

#### 重要安全指引

藝告!

爆炸危险! 电池产生的气体极易爆炸。

- 阅读、理解并遵守所有与测试仪、电池、及电池附近任何其它设备的指引。
- 禁止吸烟、点火柴,禁止将金属工具放在电池附近或在电池附近制造火花。
- 使用测试仪前应将接线端清理干净。清理时注意保护眼睛、鼻子和嘴巴。可用苏打和水来中和酸性以降 低空气的腐蚀性。
- 不要将测试仪放在雨雪中或潮湿的环境中。
- 不要让电池气体或硫酸接触测试仪的壳体。
- 千万不要对冻结的电池进行充电、测试,或施加载荷。执行以上操作前应先将电池解冻,并暖和到室温。
   对冻结的电池进行充电、或试图对其进行测试,将引起电池爆炸并导致人员受伤。
- 在进行测试前应确认所有测试接头都是按照指引进行连接的。
- 确保两个电池夹与电池连接牢固。

电池爆炸可导致人员伤亡。

#### 警告!

防止烧伤

电池短路产生的电流足以熔化各种饰物,并使其焊接在金属上。在电池附近工作时要将各种饰物取下。 短路将导致人员受伤。

### 一、概述

#### 1.1用途

该仪器是专用于日常维护中对落后蓄电池处理的便携式产品,它具有三种独立的使用方式:电池放电方 式、电池充电方式和电池活化方式。可以针对落后电池不同的实际情况,对电池进行恒流充电或设置多个循 环周期对最小容量的电池作循环多次充放电,以激化电池极板失效的活性物质使电池活化,提升落后电池的 容量。同时配备 PC 机应用软件,把采集的数据上传至计算机,便于进行各种分析。

#### 1.2 功能

#### ●充放电、活化及曲线指示功能

该仪器可记录充电、放电及活化过程中的蓄电池电压、电流变化趋势和相关数据,并有相应的曲线指示 功能。其相关数据和趋势曲线在每次工作执行完后即可显示,内容包括:测试电池号码、电池内阻、执行总 时间、停止测试原因、电压曲线、电流曲线等。(用英文缩写表示,见 五、缩写一览表)。

#### ●数据查看(回放)

在进行充(放)电或活化操作过程中,由于一些原因中断测试后,可选择是否查看数据。在数据查看时, 按左右键切换以查看相关的数据和曲线趋势。

#### ●数据管理

此功能允许用户对电池的已测控数据进行管理,包括数据的上传以及曲线回放。

#### ●系统升级

此功能允许用户对设备进行在线的软件升级更新。

#### 1.3 特点

- 使用最新的在线可编程 CPU,用户可使用微机更新仪表软件,不断提升仪表性能。
- 模块化结构,设计合理,运行可靠。
- 测量全面,并精确显示电池充(放)电及活化的运行结果和变化曲线。
- 功能强大,可对电池单独进行充(放)电和连续多次(不大于 99 次)循环充放电。
- 中文菜单操作,简单易学易用。
- 与计算机通过 U 盘做中介,可将测量数据存入计算机,并由计算机进行管理。
- 仪表配备的 PC 数据管理软件可对电池充(放)电及活化的长期运行状态进行分析、并可生成相应的数据报表。

#### 1.4 工作原理

该仪器的工作原理是通过操作键盘对单片机进行操作,同时通过液晶显示器显示操作菜单和测试控制结 果。

该仪器采用了 10 位高速 A/D、D/A,使得测量与控制更为迅速、精确,更好地满足充放电时实时测控的需要。

该仪器使用 128K 的 NVRAM 作为存贮器,能够有效地存贮数据。用户可为电池单独充电、单独放电和电池 活化各保存一组曲线数据,大大提高了用户的使用效率。

该仪器带有 USB 通讯接口,用户可以通过 U 盘与计算机进行通讯。把数据传给 PC 机,可以对电池质量进行长期的监测,通过对电池工作状态数据的分析可以找出影响电池质量的各类问题。

#### 1.5 技术指标

| 电气特性  | 测试范围                                                                             | 分辨率                       | 精度   |  |  |  |
|-------|----------------------------------------------------------------------------------|---------------------------|------|--|--|--|
| 充电电流  | $0 \sim 100 \text{A}(2 \text{V})$ , $0 \sim 30 \text{A}(6 \text{V}/12 \text{V})$ | 0.1A                      | 1%   |  |  |  |
| 放电电流  | $0{\sim}100$ A(2V), $0{\sim}30$ A(6V/12V)                                        | 0.1A                      | 1%   |  |  |  |
| 充电总电压 | 1.7~2.4V(2V)、5.4~7.2V(6V)、<br>10.8~14.5V(12V)                                    | 0.01V(2V)<br>0.1V(6V/12V) | 0.5% |  |  |  |
| 放电总电压 | 1. 7∼2. 4V (2V) 、 5. 4∼7. 2V (6V) 、<br>10. 8∼14. 5V (12V)                        | 0.01V(2V)<br>0.1V(6V/12V) | 0.5% |  |  |  |
| 供电电源  | AC 220V±                                                                         | 10%                       | -    |  |  |  |
| 显示方式  | 中英文L                                                                             | CD                        |      |  |  |  |
| 使用环境  | 5℃~50℃ 5%~90%RH 室内                                                               |                           |      |  |  |  |
| 体积    | 401 (mm) *176. 4 (mm) *273 (mm)                                                  |                           |      |  |  |  |
| 重量    | 15kg                                                                             |                           |      |  |  |  |
| 通讯接口  | USB                                                                              |                           |      |  |  |  |

# NANR·南偌\_\_

### 1.6 主要部件

#### 1.6.1 主机

主机附带电流夹具两个(红、黑各一个),电压检测线一条。将电压检测线的三芯端子与主机背面板上的 "电压检测"端相连。红色电流夹具的接线端与背面板上的红色接线座相连,黑色电流夹具的接线端与背面 板上的黑色接线座相连。注意:严禁接反!

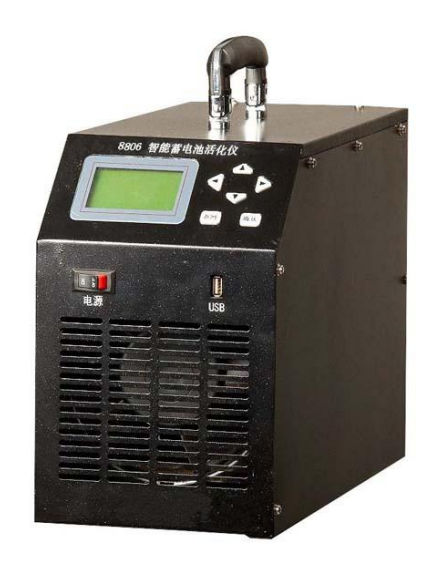

#### 1.6.2 使用说明书

使用说明书详细介绍了该仪器的使用功能和操作方法。用户在使用前应仔细阅读。

#### 1.6.3 该仪器光盘

该仪器光盘内附有电池活化软件。通过该软件,可对上传的数据进行管理和进一步 的分析。光盘内还附有使用说明书的电子文档。

#### 1.7 操作面板说明

主机的所有按键操作均在主机正面下部,操作区如下图所示:

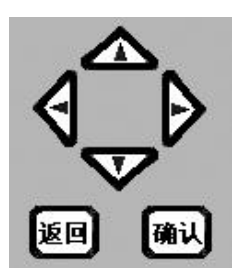

主机操作面板

主机有1个拨动开关,6个轻触按键。拨动开关为电源开关,控制主机的电源。

6 个轻触按键为(上) ↑、(下)↓、(左) ←、(右) →4 个方向键,用于光标的移动;【确认】键为主机执行 所选择的功能,【返回】键为返回上级菜单或放弃正在执行的工作。

4

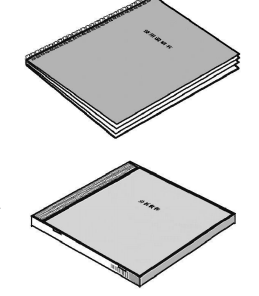

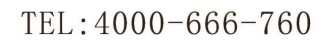

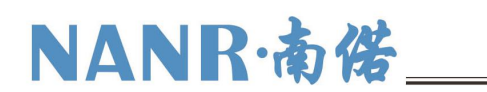

#### 1.8 连接

#### 活化或充(放)电连接

将主机夹具(包括电压和电流夹具)与电池正负极柱连接。先接负极(黑色夹具),后接正极(红色夹具), (**注意:正负极严禁接反)**。如电流夹具接反,会造成仪器严重损害。如电压夹具接反,则该仪器不能进 行正常工作,此时该仪器会提示使用者转换(电压)夹具,但不会造成仪器的损害。

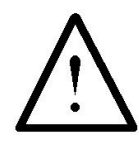

电流夹具与电池正负极严禁接反,否则会造成仪器严重损害

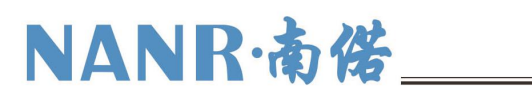

### 二、功能及操作步骤

#### 开机

按下仪表背面的电源开关启动仪表,仪表显示屏显示产品名称和版本号,稍作等待自动进入该仪器的 主界面。主界面如下:

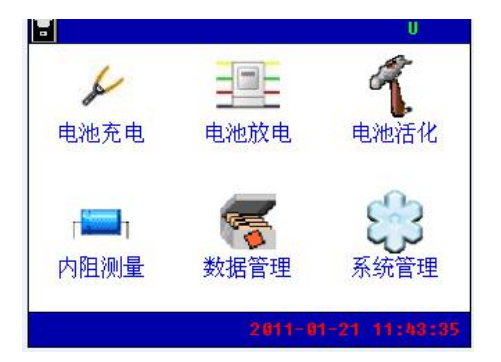

#### 2.1 电池充电

在主界面中,通过上下左右方向键移动光标选中电池充电选项后,按【确认】键进入电池类型的选择,如下图:

| 📕 请选电池类型                                                                                                    | 8.220 2.850 0 | 🖬 设置 | 充电参数  |         |    | U  |
|----------------------------------------------------------------------------------------------------|---------------|------|-------|---------|----|----|
| 建造中的米                                                                                                    | Ŧ             |      | 电池容量: | 300     | Ah |    |
| · 用匹电他关                                                                                                    | <del></del>   |      | 电池号码: | 30      | 뮥  |    |
| 20                                                                                                    | 0             |      | 充电电压: | 2.35    | U  |    |
| All and the second second second second second second second second second second second second second second s | e /           |      | 截止电压: | 2.40    | V  |    |
|                                                                                                    |               |      | 充电电流: | 30.00   | A  |    |
|                                                                                                    |               |      | 充电时间: | 10 B+ 0 | 分  |    |
| 返回                                                                                                    | 继续            | 返回   |       |         | Ŧ  | 开始 |

选择好电池类型后,按【继续】键进入电池充电设置界面,此时需设置电池容量、电池号码、截止电 压、充电电流、充电时间五个参数。通过**上下左右**方向键在各参数栏之间进行切换,上下键设置数值。按 【返回】键返回主菜单。

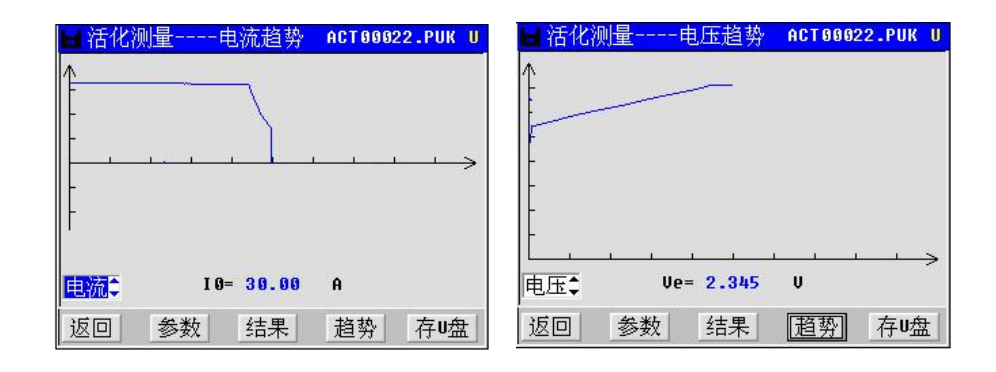

NANR·南偌\_\_\_

说明:

1、该仪器采用两段式充电:恒流充电+恒压充电(如上图所示);

2、参数设置中设置的充电电压为电池恒压充时的电压,电池处于充电状态时,先采 用恒流充电,当电压达到设置的充电电压时,电池进入恒压充电状态。设置中的截止电 压起到保护电池的作用。正确设置充电电压和截止电压值可以避免对电池的过充或过放, 避免给电池造成损坏。

设置参考值:

2V 电池 -- 放电截止电压:1.80V, 充电电压:2.35V, 充电截止电压:2.40V;

6V 电池 -- 放电截止电压: 5.40V, 充电电压: 7.05V, 充电截止电压: 7.20V;

12V 电池 -- 放电截止电压:10.8V, 充电电压:14.10V, 充电截止电压:14.50V。

3、对于小容量电池还应该注意工作电流的设定。建议以 0.1C(即工作电流为电池容 量值的 0.1 倍大小)的速率进行充/放电。

设置好充电参数按【开始】键执行,进入充电状态指示界面。

| ┣ 充电测量             | 10:06:50 U                                                      | ■ 充电测量                                           | 10:07:06 U                |
|--------------------|-----------------------------------------------------------------|--------------------------------------------------|---------------------------|
| 时间: <b>00: 00:</b> | 22/10:00:00                                                     |                                                  | 设置的参数                     |
| 电压:                | 2.108 .                                                         | 充电时间:                                            | : <b>10</b> 时 <b>00</b> 分 |
| ■ ● 流:             | 29 98 A                                                         | 截止电压:                                            | 2.40 v                    |
|                    | 20.00                                                           | 充电电压:                                            | 2.35 "                    |
| 己充容量:<br>          | 0.17 Ah                                                         | 充电电流:                                            | <b>30.00</b> •            |
| 多数 状态              | 趋势 停止                                                           |                                                  | 态 趋势 停止                   |
|                    | <ul> <li>■ 充电测量</li> <li>———</li> <li>参数</li> <li>状态</li> </ul> | 10:07:21 U<br>2.12U<br>29.98A<br>[ <u>趋势]</u> 停止 |                           |

此时显示有电池电压、充电电流、已充容量、已充电时间/设置时间值。按【参数】键,显示设置的参数 信息,按【趋势】键,显示充电电压、电流实时曲线。

#### 2.2 电池放电

在主界面中,您可以通过(上) ↑、(下)↓、(左) ←、(右) →4 四个方向键移动光标选择电池放电并 按【确认】键进入放电设置界面。

Wuhan NANR Electric Co., Ltd.

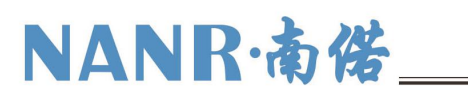

| ➡请选电池类型 8. | 228 2.05U U | 冒设置 | 放电参数          |        |    | U  |
|------------|-------------|-----|---------------|--------|----|----|
| 请洗由洲举刑     |             |     | 电池容量:         | 100‡   | AH |    |
| H C GLAE   |             |     | 电池号码 <b>:</b> | 1      | 뮥  |    |
| 2U 📮       |             |     | 截止电压:         | 10.80  | V  |    |
|            |             |     | 放电电流 <b>:</b> | 10.00  | A  |    |
|            |             |     | 放电时间:         | 10 时 0 | 分  |    |
|            |             |     |               |        |    |    |
| 返回         | 继续          | 返回  |               |        |    | 开始 |

选择好电池类型后,按【继续】键进入电池放电设置界面,此时需设置电池容量、电池号码、截止电压、 放电电流、放电时间五个参数。通过**上下左右**方向键在各参数栏之间进行切换,上下键设置数值。设置好放 电参数按【开始】键,进入放电状态指示界面。按【返回】键返回主菜单。

| ▶ 放电测量         |              | 1     | 1:04:32 U |      | ┣ 放电                   | 测量       |          | 11:05:02 U |
|----------------|--------------|-------|-----------|------|------------------------|----------|----------|------------|
| 时间: <b>00:</b> | 01:1         | 8/10: | 00: 00    |      |                        |          |          |            |
|                | <u>/</u> ⊾ : | 1.900 | v         |      |                        |          |          | 1,990      |
| 电              | 流:           | 29.98 | A         |      |                        |          |          |            |
| 己放             | 容量:          | 0.62  | Ah        |      | <u> </u>               |          |          | 29.98A     |
| 参数             | 状态           | 趋势    | 停止        |      | 参数                     | 状态       | <u> </u> | 停止         |
|                |              |       | 放电测量      | 设置的  | <mark>11</mark><br>的参数 | :05:47 U |          |            |
|                |              |       | 放电时       | 间: 1 | <b>0时00</b>            | 分        |          |            |
|                |              |       | 截止电       | 压: 1 | . 80                   | U        |          |            |
|                |              |       | 放电电       | 流: 🚦 | 0.00                   | A        |          |            |
|                |              |       | 数         | 状态   | 趋势                     | 停止       |          |            |

此时显示有电池电压、放电电流、已放容量、已放电时间/设置放电时间值。按【参数】键,显示设置的 参数信息,按【趋势】键,显示充电电压、电流实时曲线。

#### 2.3 电池活化

在该仪器主界面中,可通过上下左右键选择电池活化选项,然后按确定键进入电池类型的选择,再按【继续】键进入电池活化界面。和充电/放电功能设置一样,执行活化参数设置前必须对应选择电池类型:2V电池/6V电池/12V电池。

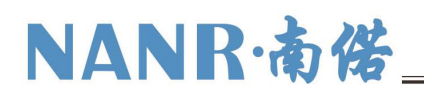

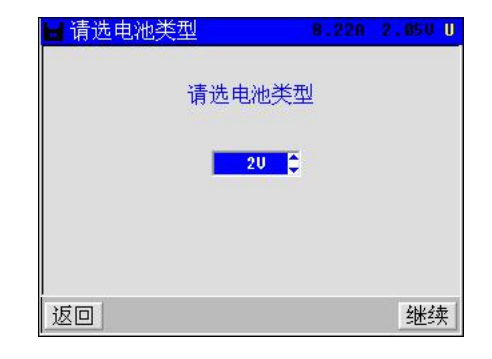

#### 2.3.1 活化设置界面

在活化设置界面中,显示电池容量、电池号码、放电限压、充电限压和循环次数(次数不大于 99)。可通过上下左右键移动光标选择所需要的项目,按上下键进行修改其数值,活化设置界面如下:

| 🖬 设置活化参数 |       | U  | 🖬 设置单次循环参数     | U  |
|----------|-------|----|----------------|----|
| 电池容量:    | 300 🗘 | Ah | 第 1 次循环参数      |    |
| 电池号码:    | 3     | 号  | 放电电流: 30.00 A  |    |
| 放电限压:    | 1.80  | V  | 放电时间: 10 时 6 分 |    |
| 充电限压:    | 2.40  | V  | 泰由由流: 38.69 A  |    |
| 充电电压:    | 2.35  | V  |                |    |
| 循环次数:    | 1     | 次  | 充电时间: 12 时 Ⅰ 分 |    |
| 返回       |       | 继续 | 返回             | 继续 |

当选择完"循环次数"之后,可以按确定进入循环设置,设置参数有放电电流、放电时间、充电电流、 充电时间。或者按【返回】键,返回主菜单。

#### 2.3.2 活化执行过程

先是活化放电指示,内容有电池电压、放电电流、已放容量、已放电时间/设置时间、已循环次数/设置循 环次数;后为活化充电指示,内容有电池电压、充电电流、已充容量、已充电时间/设置时间、已循环次数/ 设置循环次数执行过程中,按【返回】键可以中断活化并可选择是否查看数据。

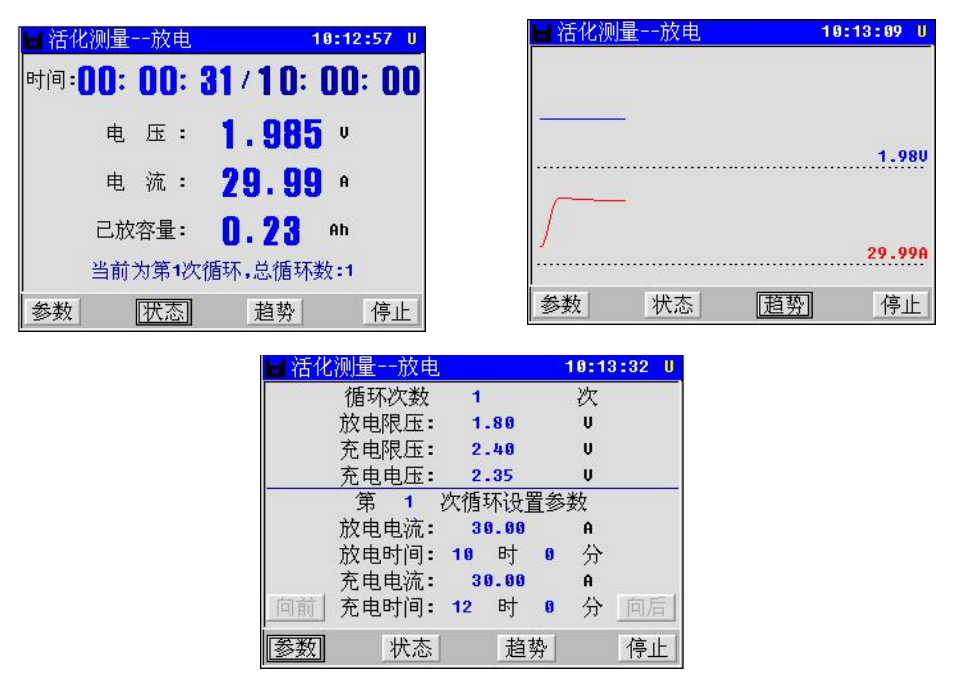

9

#### 2.4 内阻测量

在主界面中,可以通过上下左右键移动光标选择内阻测量。界面如下:

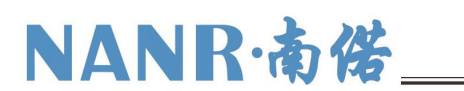

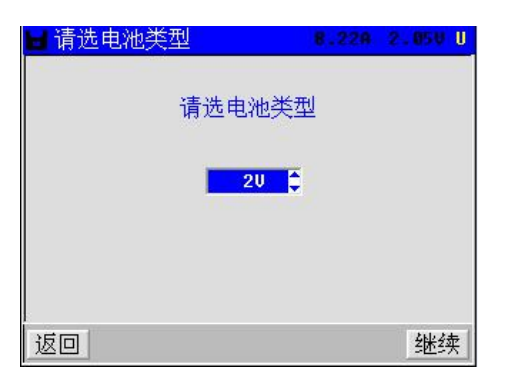

此界面是用于测试电池类型的选择。按【继续】键进入电池容量设置,设置完毕后按【测量】进行内 阻测量。

|            | 🖬 内阻测量           | 11:06:07 U |
|------------|------------------|------------|
|            | 内阻测量             |            |
|            | 电池容量: 300        | Ah         |
|            | 测量电流: 30.1       | A          |
|            | 返回               | 测量         |
| 内阻测试结束的界面: |                  |            |
|            | □ 内阻测量<br>内阻测量结果 | U<br>*     |
|            | 电池内阻: 0.7        | 32 mΩ      |
|            | 返回               | <u> </u>   |

按返回键,即可返回主菜单。

#### 2.5 数据管理

在数据管理菜单中可对测试结果进行查看、转存、删除和格式化。数据管理包括放电测量数据、充电测 量数据和活化测量数据。

#### 2.5.1 数据查看

在主菜单中进入"数据管理", 选择数据类型,选中数据,按【打开】键,显示测量结果。

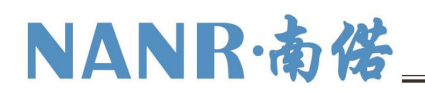

| $\sum$   | 数据       | 类型     | 放电测    | 量 🛟         | U   |
|----------|----------|--------|--------|-------------|-----|
|          | 文件       | 修改     | 时间     | 大小          |     |
| 00       | DIS00039 | ,01-21 | 14-26, | 112B        | 2   |
| 01<br>02 | DIS00038 | ,01-21 | 14-25, | 192B        |     |
| 03       | DIS00035 | ,01-21 | 13-57, | 96B         |     |
| 04<br>05 | DIS00033 | ,01-21 | 11-51, | 2088<br>968 |     |
| 06       | DIS00029 | ,01-21 | 11-29, | 104B        |     |
|          |          |        |        |             |     |
|          |          |        |        |             |     |
| 迟        | ī回 打     | 开门     | 存u盘    | 删除          | 格式化 |

以活化测量数据为例,用户可查看【活化结果】、【设置参数】、【电压、电流、内阻趋势】,如下图 所示。

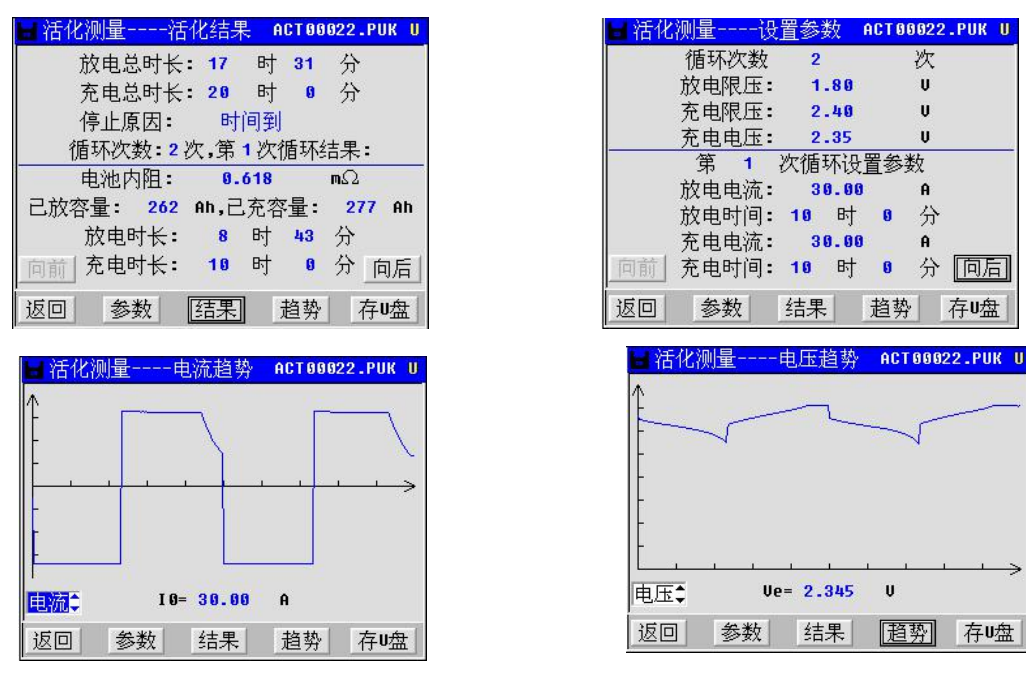

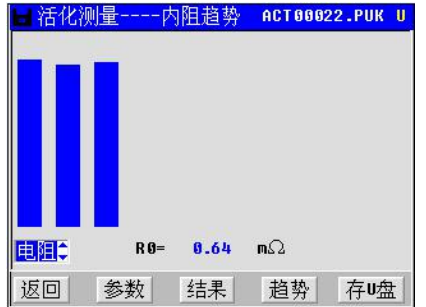

#### 2.5.2 转存 U 盘

在数据管理菜单中,点击【存U盘】选项,将转存数据,数据保存完后会有提示。请先插好U盘,插好 后菜单右上角会显示绿色"U"符号。

#### 注意: U 盘读写出错

- 1、看U盘插好没有。
- 2、强烈建议用户使用刚刚格式化过的(即是空的)U盘进行读写操作,因为U盘文件多了会

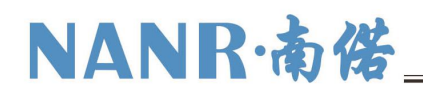

严重影响读写 U 盘的正确性,如果读写 U 盘出错,请把 U 盘重新格式化后再重试。

- 3、在进行操作时,请先插好U盘,等到U盘的提示灯不再闪烁之后再进行其它操作。
- 4、在U盘正在读写时,请勿插拔U盘。
- 5、U盘操作完毕后,请等到U盘的提示灯不再闪烁之后再插拔U盘。
- 6、如果在读写 U 盘的过程中出错或长时间没反应,请重新用 FAT 格式化 U 盘再重试;

#### 2.5.3 数据删除

在数据管理菜单中,选中数据,点击【删除】选项,将删除选中的数据。

#### 2.5.4 格式化

在数据管理菜单中,点击【格式化】选项,将删除所有的数据。

#### 2.6 系统管理

在主菜单界面中,点击"系统管理",进入系统管理界面,里面包括时间设置、参数校准、系统更新、 语言选择、版本信息和触摸屏校准六个选项。界面如下:

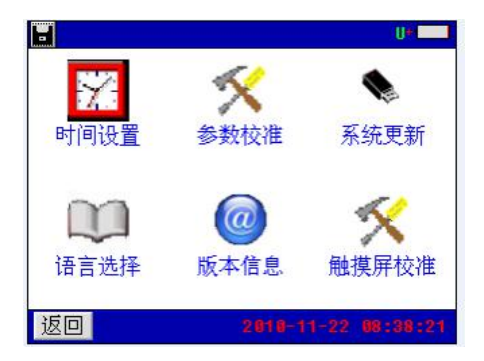

#### 2.6.1 时间设置

校时功能与各操作结果在储存数据、打印结果同步记忆与显示,因此,建议在使用本机操作前,调整好时钟,便于与所检测数据同步正确输出。调整时钟路径:"主界面"→"系统管理"→"时间设置"。时间设置界面如图:

|      |     |   |    |       |    |       | U*    |
|------|-----|---|----|-------|----|-------|-------|
| 1    |     |   | K. | C     |    |       | 6     |
|      | 胡&时 | 间 |    |       |    |       | 百辛斤   |
|      | 10  | 年 | 11 | 月     | 22 | 日     | ×.0/1 |
| 0    | 8   | 时 | 38 | 分     | 32 | 秒     | 0     |
| 二 耶  | 硝   |   |    |       | 碵  | 定     |       |
| 语言选择 | ¥   | 版 | 本信 | 息     | 触  | 摸用    | 校准    |
|      |     |   |    |       |    |       | 00-00 |
|      |     |   |    | 110-1 |    | CHE : | 38:32 |

#### 2.6.2 参数校准

参数校准路径为:"主界面"→"系统管理"→"参数校准",进入参数校准界面。里面有"零点校准"、 "电压校准"、"充电校准"、"放电校准"、"保存参数"五个选项。界面如下:

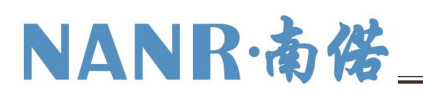

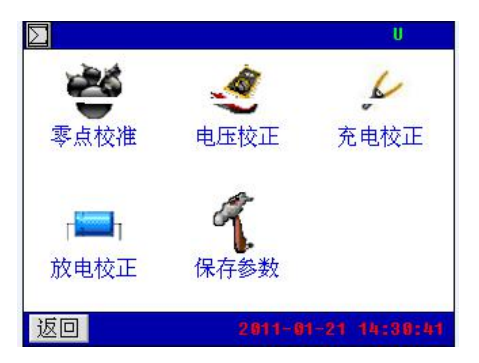

#### 零点校准

零点校准路径为:"主界面"→"系统管理"→"参数校准"→"零点校准"。进入零点校准功能,如图:

| ⊇零点校正    |      | U  |
|----------|------|----|
|          | 零点校正 |    |
| AD 0_U : | 7.3  |    |
| AD1_CHG: | 12.5 |    |
| AD2_DIS: | 24.8 |    |
|          |      |    |
|          |      |    |
| 返回       |      | 校准 |

点击"校准"按钮,界面显示"正在校准…"即进入零点校准环节,校准完成后显示"校准完成!"。

#### 电压校准

电压校准路径为:"主界面"→"系统管理"→"参数校准"→"电压校准",进入电压校准功能,包括 四个通道的电压校准,每个通道进行两个测量点的校准,界面如下:

| ▶电压 | 校正   |          |   | U  |
|-----|------|----------|---|----|
|     | 电    | 压校正      |   |    |
|     | 测量值: | 12.96    | U |    |
|     | 实际值: | 12.000   | V |    |
|     | CO   | ef=1.024 |   |    |
| 返回  |      |          |   | 校准 |

#### 充电校准

进入"系统管理"菜单→选择"参数校准"菜单→点击"充电校准"菜单项进入电流校准功能,界面如下:

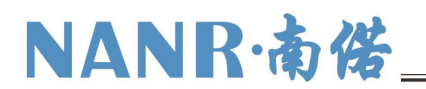

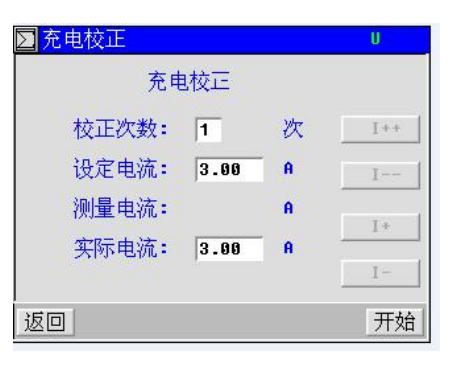

#### 放电校准

进入"系统管理"菜单→选择"参数校准"菜单→点击"放电校准"菜单项进入电流校准功能,界面如下:

| D 放电校正 |      |   | U   |
|--------|------|---|-----|
| 放电     | 1校正  |   |     |
| 校正次数:  | 1    | 次 | I++ |
| 设定电流:  | 3.00 | A | I   |
| 测量电流:  |      | A |     |
| 实际电流:  | 3.00 | A |     |
|        |      |   |     |
| 返回     |      |   | 开始  |

#### 参数保存

进入系统管理菜单→选择"参数校准"菜单→点击"保存参数"菜单项进入保存参数功能,界面如下:

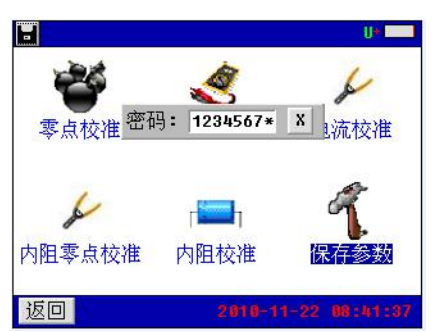

显示输入密码窗口(密码12345678),输入密码正确后,自动保存参数。

本仪表出厂已校好,不建议用户使用该功能,如有需要,请直接与本公司联系。

#### 2.6.3 系统更新

该仪器提供U盘更新系统软件的功能,先将升级的软件映像文件放入U盘,接上仪表,进入"系统管理" 菜单页面,点击"系统更新"菜单项,弹出软件更新确认对话框,如图所示:

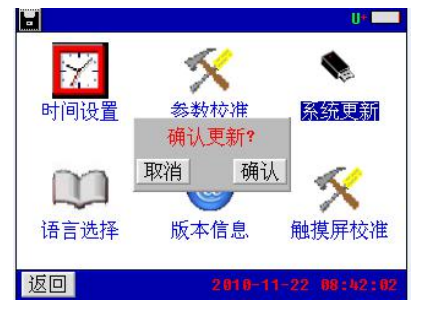

点击【确认】按钮,即进入软件更新程序。此时仪表自动重启,并载入U盘的更新文件至仪表,软件更

14

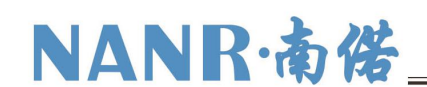

新完成后,仪表进入开机界面,可进行正常的操作。点击【取消】按钮取消更新程序。

#### 2.6.4 语言选择

进入"系统管理"菜单页面,点击"语言选择"菜单项,弹出仪表界面语言设置选择对话框,如图:

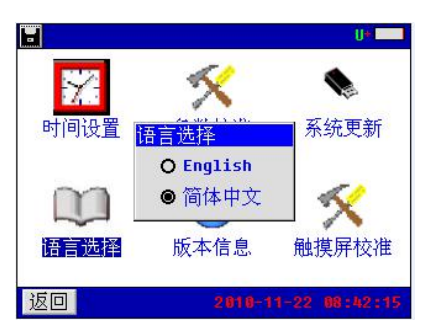

该仪器提供中英文界面,选择所需的语言种类,进行语言设置。

#### 2.6.5 版本信息

在系统管理菜单页面点击"版本信息"菜单项,即可查看仪表系统软件版本,如图所示:

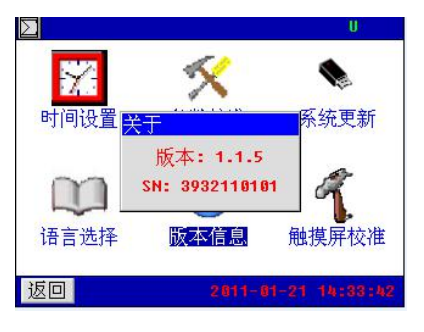

点击软件版本显示框任意区域,即可退出软件显示对话框。

#### 2.6.6 触摸屏校准

进入系统管理菜单,点击"触摸屏校准"菜单项即进入触摸屏校准的功能,如图:

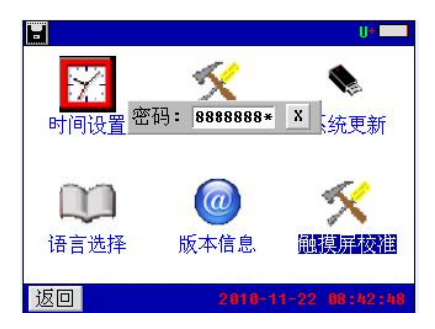

点击触摸屏四周边缘区域,尽量得到触摸屏最接近边界的 AD 值(屏上会显示触摸点的 AD 值),单击【确 定】按钮会保存校准结果。【默认】按钮则载入仪表默认的触摸屏校准系数,点击【取消】按钮取消本次校准。

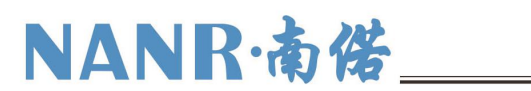

### 三、日常维护

#### 3.1 清洁维护

#### 3.1.1 主机的清洁维护

使用柔软的湿布与温和型清洗剂清洗该仪器主机。请不要使用擦伤型、溶解型清洗剂或酒精等,以免 损坏主机上的文字。

#### 3.1.2 夹具的清洁维护

使用柔软的湿布与温和型清洗剂清洗夹具。清洗完后用清水清洗一遍,擦干。请不要擦伤探头的金属 部分,以免造成接触不良。

#### 3.2存放

当使用完后,应将该仪器主机及时放入机箱内。所有夹具和连线应整理后放入机箱内相应位置。

### 四、常见问题解答及使用技巧

#### ● 开机后无反应

电源没有接。请检查电源插头是否插好。接线柱线要压紧。

#### ● 主机菜单操作正常,外接信号无反应

主机接触不良,请检查接触是否可靠。

#### ● 按键失效或混乱

请检查是否有键卡住未弹起,如有使其弹起即可恢复正常工作。

#### 利用活化可以进行 N 次单独充电和单独放电

因单独充放电时间不得超出 18 个小时,如需要单独充放电时间超过 18 个小时则利用活化 N 次循环来延 长时间。例:如需充电时间是 28 小时,设置活化循环次数为两次,第一次充电时间为 18 小时,放电时间为 0,第二次充电时间为 10 小时,放电时间为 0。放电方法同上,此时充电时间应为 0。

#### ● 电池号的设定

电池号输入位为4位。为了方便管理,前两位设定为组号,后两位设定为电池号,最多可以有99组,同一组内最大电池数量为99个。

#### ● 写入 U 盘出错

1、看U盘插好没有;

2、看 U 盘的属性是不是 FAT 格式的,如果不是,请用 FAT 格式化 U 盘;

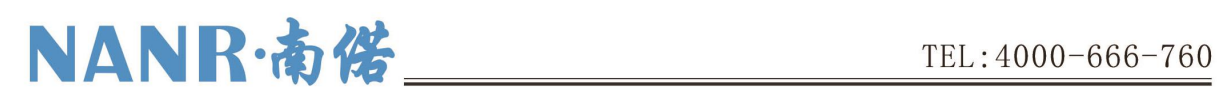

3、 如果在读写 U 盘的过程中出错或长时间没反应,请重新用 FAT 格式化 U 盘再重试;

看 U 盘格式和格式化 U 盘操作如下:

| 通出(T)            |         |    | ▶ 可移动磁盘 (I:                                                                                                    |
|------------------|---------|----|----------------------------------------------------------------------------------------------------|
| 9年回 (J)<br>剪切(T) |         |    |                                                                                                    |
| 复制 (C)           |         |    | 1                                                                                                    |
| 创建快捷方式           | S       |    |                                                                                                    |
| 重命名(11)          |         |    | -                                                                                                    |
| 属性(R)            |         |    |                                                                                                    |
|                  |         |    |                                                                                                    |
| 可移动造舟            | (7.) 屋井 |    | - in the second second s |
| 可修动展盘            | (1:) 唐庄 |    |                                                                                                    |
|                  |         |    |                                                                                                    |
| 常规 自动            | 抽放 工具   | 硬件 | 洪享                                                                                                    |
| 常规自动             | り播放 工具  | 硬件 | 共享                                                                                                    |
| 常规 自动            | り播放「工具  | 硬件 | 共享                                                                                                    |
| 常规 自动            | 加格放「工具  | 硬件 | 共享                                                                                                    |
| 常规 自动            | D播放 工具  | 硬件 | 共享                                                                                                    |

如果该文件系统不是 FAT 格式; 就要把格式化成 FAT 格式;

| <ul> <li>●添加到压缩文件(A)</li> <li>●添加到"Archive.rar"(S)</li> <li>●压缩并 E-mail</li> <li>●压缩到"Archive.rar"并 E-mail</li> </ul> | >可移动磁盘 α:) |
|----------------------------------------------------------------------------------------------------|------------|
| 格式化 (4)                                                                                                    |            |
| 弾出 (J)                                                                                                    |            |
| 剪切 []                                                                                                    | _          |

按开始即可。

| 格式化 可移动藁盘(I:   | ) 🛛 🛛 🔀 |
|----------------|---------|
| 容量 (2):        |         |
| 31.2 MB        | ~       |
| 文件系统 图         |         |
| FAT            | ~       |
| FAT<br>万能平元入小区 |         |
| 默认配置大小         | ~       |